SAMSUNG Galaxy Note10 | 10+

Spectrum

12:45

C

Fri, August 23

# **Quick Reference** Guide

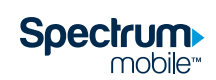

Printed in Korea GH68-50797A

# Samsung Care

## Samsung Premium Care

Pick the time and place and a team member will meet you to set up, troubleshoot, repair, or replace your product.

Enroll at samsung.com/us/support/ premium-care

### Get to know your product:

- Access solutions, videos, tips, and more at samsung.com/us/support
- Find support that's convenient on your device with the Samsung Members app. Download and install it from Google Play<sup>™</sup> store.

## Contact us:

- Ask guestions and share solutions with other Samsung customers at us.community.samsung.com
- Get support at samsung.com/us/ support/contact or call us at 1.800.SAMSUNG
- Find a service location near you at samsung.com/us/support/service/ locations

## **Device features**

### Camera

Capture and share pro-grade video.

- Live focus video
- Audio zoom
- Advanced super steady

### S Pen

Enhanced S Pen functionality.

- Precision control for gaming
- Use gestures for remote shortcuts
- Transcribe, edit and export with Samsung Notes
- Customize videos and pictures with on-device editing

### DeX integration

Share your computer's keyboard, mouse, and screen with your phone.

### Mobile continuity

Wirelessly sync your phone and PC.

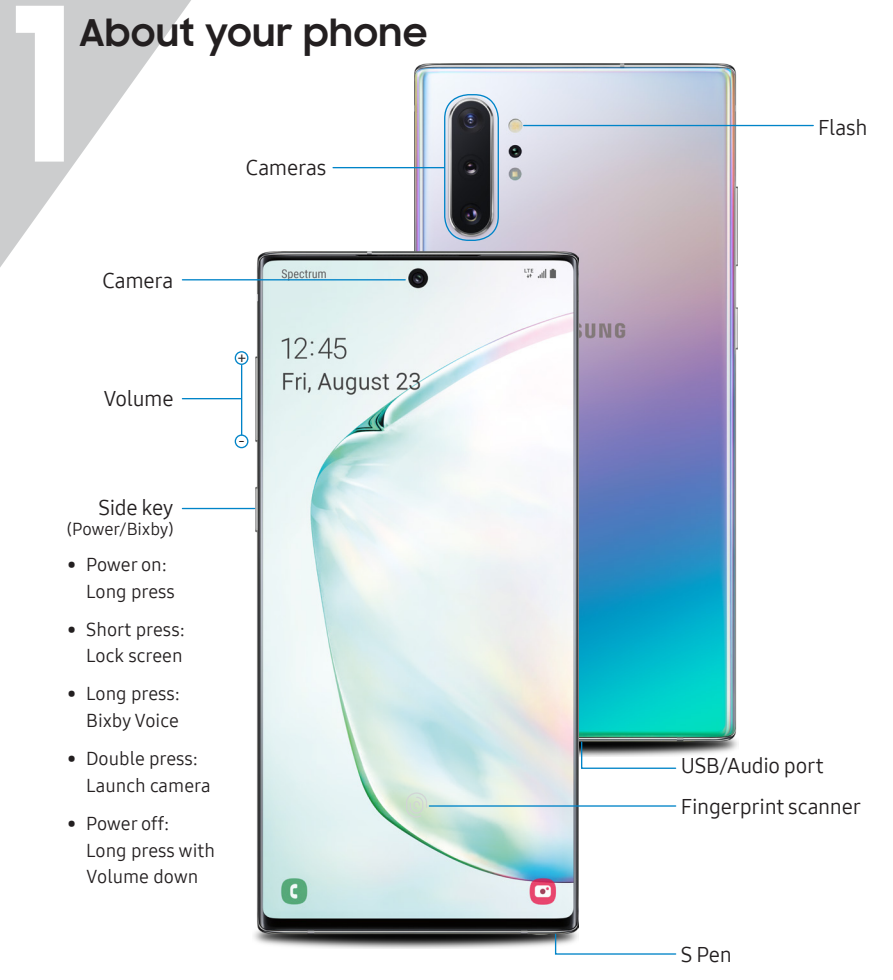

Reference the user manual for more information

Images shown are of the Galaxy Note10+ and are for reference only

# Set up your phone

Your SIM card may be pre-installed.

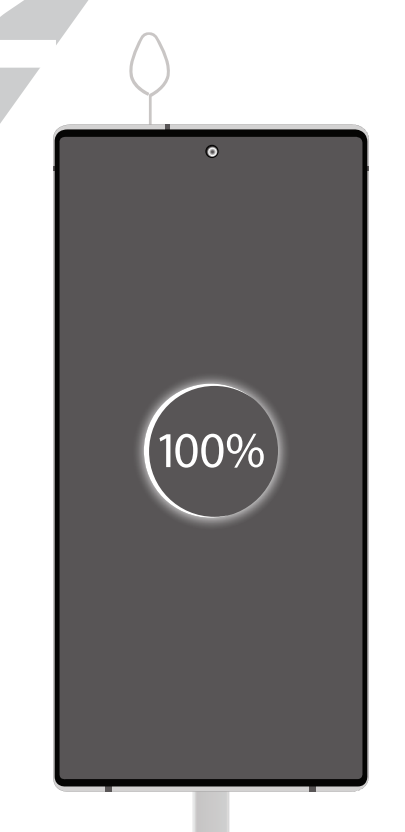

## SIM/microSD<sup>™</sup> tray

Use the tool to open the SIM/microSD card tray.

Place the SIM card and if applicable the optional microSD card into the tray with the gold contacts facing down.

### Charge your device Before turning on your phone, charge it fully.

Note: Use only Samsung-approved charging devices and accessories. Samsung accessories are designed for your device to maximize battery life. Using other accessories may void your warranty and may cause damage

### Backup and restore Get help transferring contacts, photos and other content from your old phone at samsung.com/smartswitch

# Search

From the Home screen swipe up and search for apps, settings, contacts, and more.

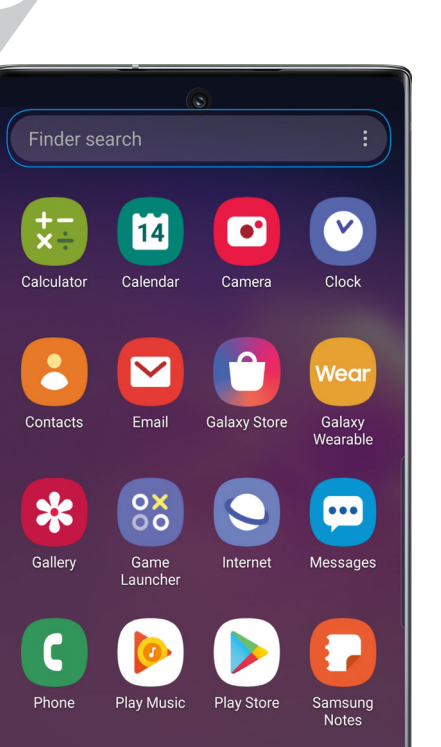

# Customize your phone

From the Home screen, swipe up, and then tap Settings 📀 to customize, connect and personalize your phone:

- 🔿 Connections Connect to a Wi-Fi<sup>™</sup> network, Bluetooth<sup>®</sup> device and other connection options.
- Sounds and vibration Set device volume and sounds.
- Display Customize the Home screen. navigation gestures, and display brightness.
- Wallpapers and themes Make the device your own with fun and unique wallpapers and themes.
- Lock screen Select a screen lock type and set security options.
- Biometrics and security Set facial or fingerprint security options.
- 🕟 Digital wellbeing Configure usage limits on your device.

# Learn more

Use **Tips and help** to access the user manual and other information on how to use your device, including:

C Making and receiving calls Sending and receiving texts

8 Managing contacts

Managing your health & fitness

T Configuring accessibility settings

To open, from Settings 💽 tap Tips and help 🥊.

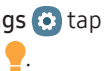

# Get creative with the S Pen

## Unleash the S Pen

Push the S Pen inward and, then pull it out.

When you remove the S Pen, Air command launches.

### S Pen button

Press and hold the S Pen button to open an app remotely.

A single press, double press, or a gesture can capture a photo, navigate, scroll and more.

To enable S Pen Air actions, remove the S Pen and tap **Settings** > Air actions. There's no limit to the S Pen Write and draw directly into emails or

the calendar, as well as Word, Excel<sup>®</sup>, PowerPoint<sup>®</sup>, and PDF documents.

Air Command

Air Command gives you access to signature S Pen features.

Create note: Create customized notes.

View all notes: View all notes created.

Smart select: Outline and crop anything on the screen and freely edit or share.

**Screen write**: Capture a screen image and write or draw on it.

**Live message**: Create live messages and GIFs.

**Translate**: Hover the S Pen over a word to view its definition and pronunciation.

**PENUP**: Use the S Pen to draw, color, edit, and share live drawings.

Add shortcuts: Select an app or function to add to the Air Command menu.

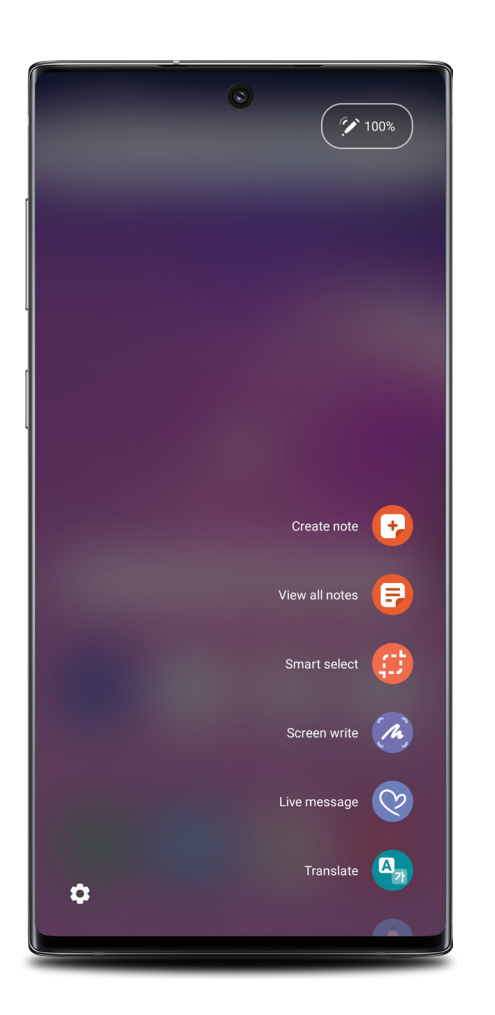

# Capture your ideas in Samsung Notes

- 1. From Air command, tap **Create note** 🔂.
- 2. At the top of the screen, you will see the following options.
- Pen settings A allows you to change your pen type, thickness, and color.
- Eraser ( allows you to delete part of your writing.
- Undo 🥎 removes the last action.
- Redo → repeats the last action.
- Transparency changes the opacity of the note.

## Write, save and pin notes

- 1. When the device is locked, remove the S Pen.
- 2. The screen is now ready for you to use screen off memo.
- Use the S Pen to write on the screen. Once you've finished, tap Save or tap Pin → to save to your Always On Display.

### Camera modes

Swipe left or right to select a mode

| Gallery     |  |
|-------------|--|
| View photos |  |
| Capture     |  |
| Take photo  |  |

## **Bixby Vision**

Camera

Identify objects and locations

### **Tools Panel**

Tap to select settings or options.

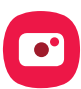

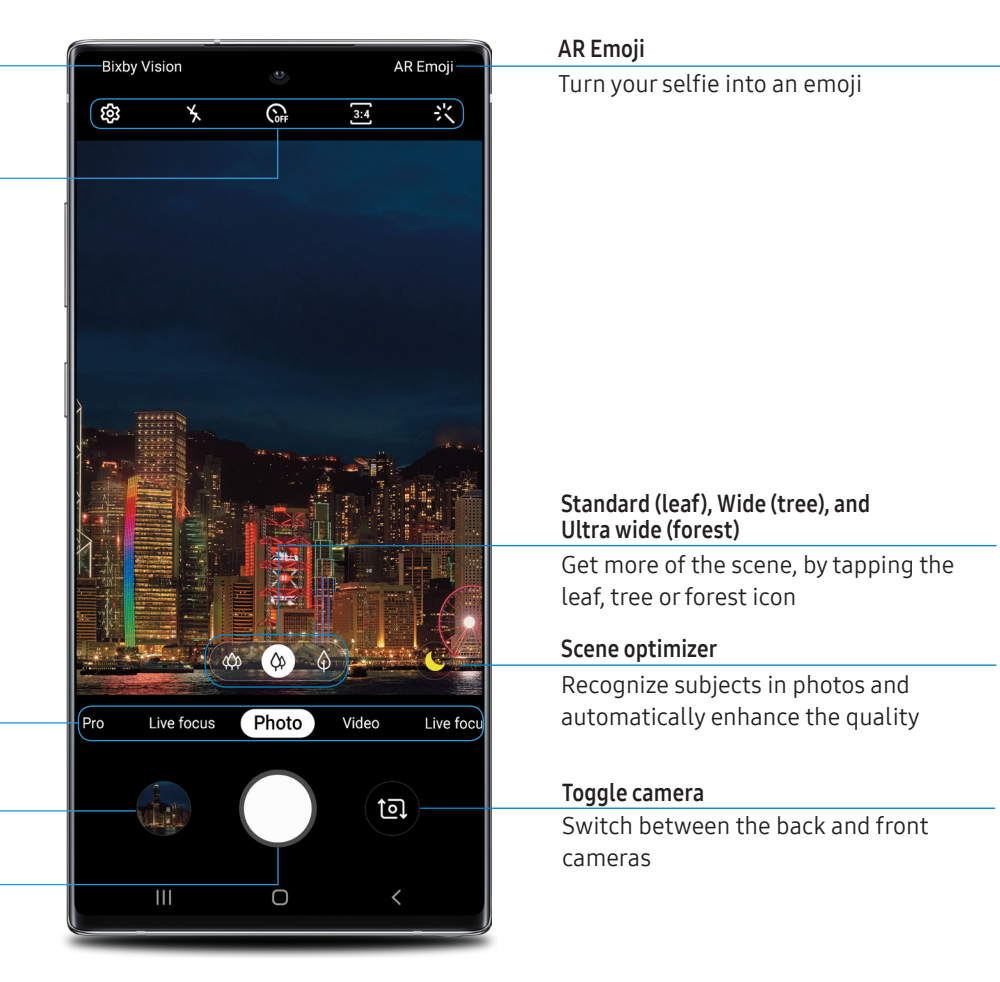

## Wireless PowerShare

Wirelessly charge compatible devices right from your phone.

- 1. Drag the Status bar down to display the Notification panel.
- 2. Touch and drag to access all Quick Settings options.

## 3. Tap Wireless PowerShare 🕒.

 With the phone face down, place the device on the back of the phone to charge.

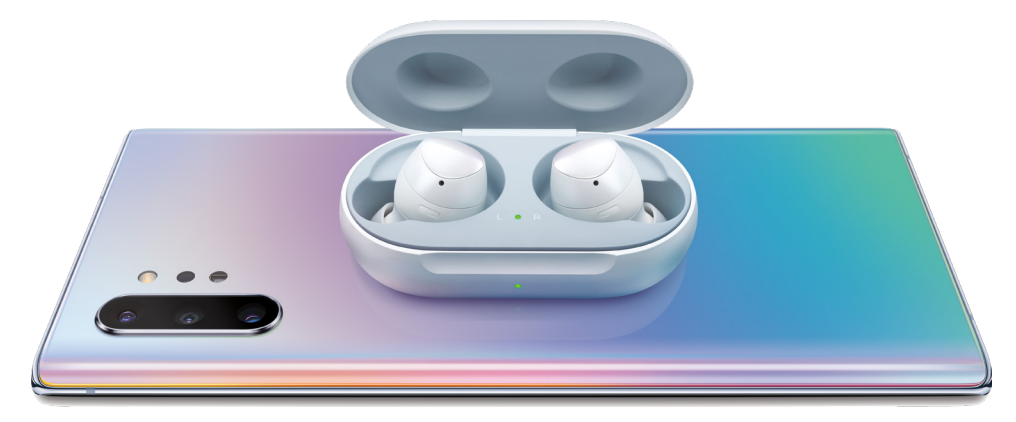

Wireless PowerShare works with most Qi-Certified devices. Requires minimum 30% battery to share. Speed and power efficiency of charge varies by device. May not work with some accessories, covers, or other manufacturer's devices. If you have trouble connecting or charging is slow, remove any cover from each device. May affect call reception or data services, depending on your network environment.

©2019 Samsung Electronics America, Inc. Samsung and Galaxy Note are both trademarks of Samsung Electronics Co., Ltd. Other company and product names mentioned herein may be trademarks of their respective owners. Screen images simulated. Appearance of phone may vary.

### Questions? Call us anytime at 1 (833) 224-6603